## Suivi de la demande d'admission universitaire

| UNIVERSITÉ                                                    | COMMENT                                                                                                    | QU'EST-CE QU'ON<br>Y TROUVE?                                                                                                    |
|---------------------------------------------------------------|----------------------------------------------------------------------------------------------------|----------------------------------------------------------------------------------------------------|
| École de<br>technologie<br>supérieure ( <u>ÉTS</u> )          | Réception d'un message à l'adresse courriel que vous<br>avez inscrite sur le formulaire d'admission dans le <u>Portail</u><br><u>d'admission en ligne de l'ÉTS</u> .<br>La réponse à une demande d'admission complète est<br>généralement donnée par courriel au plus tard quatre<br>semaines après la date limite d'admission.                                                                                                    | <ul> <li>Joindre des pièces justificatrices, au besoin</li> <li>Statut et décision relative à votre demande d'admission</li> <li>Répondre à l'offre d'admission</li> <li>Inscription et choix de cours</li> </ul>                               |
| HEC Montréal                                                  | Réception d'un courriel contenant votre matricule<br>HEC Montréal, avec lequel vous pourrez accéder à votre<br>compte <u>HEC en ligne</u> . Vous avez cinq jours<br>ouvrables après la réception de ce courriel pour déposer<br>les pièces requises en format PDF dans HEC en ligne ><br>Documents > Dépôt de documents.<br>Vous recevrez un courriel vous avisant qu'une lettre a été<br>déposée dans votre compte HEC en ligne, au plus tard,<br>quatre semaines après la date limite d'admission. | <ul> <li>Déposer les pièces requises sous<br/>format PDF</li> <li>Statut et décision relative à votre<br/>demande d'admission</li> <li>Répondre à l'offre d'admission</li> </ul>                                                                |
| Polytechnique<br>Montréal                                     | Pour avoir accès au <u>Portail étudiant</u> , vous devez entrer<br>le courriel et le mot de passe créés lors de l'envoi de<br>votre demande d'admission.<br>La décision d'admission de Polytechnique Montréal<br>quant à votre candidature vous sera transmise par<br>courrier postal.                                                                                                    | <ul> <li>Envoi des documents requis sous<br/>format PDF</li> <li>Statut et décision relative à votre<br/>demande d'admission</li> <li>Répondre à l'offre d'admission</li> <li>Inscription et choix de cours</li> </ul>                          |
| Université de<br>Montréal ( <u>UdeM</u> )                     | Après le dépôt et le paiement en ligne de votre demande<br>d'admission, vous recevrez par courriel votre code<br>d'accès et votre UNIP (mot de passe) pour avoir accès au<br><u>Centre étudiant</u> de l'UdeM.<br>Vous pourrez y suivre l'état de votre demande<br>d'admission.                                                                                                    | <ul> <li>Vignette Tâches pour documents à téléverser sous format PDF, au besoin</li> <li>Statut et décision relative à votre demande d'admission</li> <li>Répondre à l'offre d'admission</li> <li>Inscription et choix de cours</li> </ul>      |
| Université de<br>Sherbrooke ( <u>UdeS</u> )                   | Pour avoir accès à votre <b>Dossier DAe</b> , vous devez créer<br>votre compte en entrant votre courriel personnel, un<br>code à 6 chiffres vous sera transmis afin de compléter la<br>vérification et finaliser la création de votre compte.                                                                                                    | <ul> <li>Fournir toutes les pièces exigées</li> <li>Statut et décision relative à votre<br/>demande d'admission</li> <li>Répondre à l'offre d'admission et payer<br/>le dépôt de confirmation</li> <li>Inscription et choix de cours</li> </ul> |
| Université du<br>Québec à<br>Chicoutimi ( <mark>UQAC</mark> ) | Créer votre <u>Portail d'admission</u> . Pour avoir accès à <u>Mon</u><br><u>UQAC</u> et l'activation de votre compte avec le même<br>courriel personnel que vous avez entré dans votre<br>demande d'admission.                                                                                                    | <ul> <li>Transmission des documents<br/>nécessaires</li> <li>Statut et décision relative à votre<br/>demande d'admission</li> <li>Répondre à l'offre d'admission</li> </ul>                                                                     |

|                                                                               | Voir <b>Processus général d'admission</b> .                                                                                                    | Inscription et choix de cours                                                                                                    |
|-------------------------------------------------------------------------------|----------------------------------------------------------------------------------------------------|----------------------------------------------------------------------------------------------------|
|                                                                               | Lorsqu'une décision sera rendue, vous recevrez un avis,<br>par courriel, qui vous invitera à consulter <b>Mon dossier</b><br>étudiant.                                                                                                    |                                                                                                    |
| Université du<br>Québec à Montréal<br>( <u>UQÀM)</u>                          | Pour avoir accès à votre <b>Dossier d'admission en ligne</b> ,<br>vous devez entrer le code d'utilisateur et le mot de passe<br>créés lors de l'envoi de votre demande d'admission dans<br>l'encadré « compte déjà créé ».<br>Les candidats ayant effectué leur demande d'admission<br>en ligne recevront un courriel de notification à leur<br>adresse courriel UQAM et/ou personnelle. | <ul> <li>Déposer les pièces requises sous<br/>format numérisé</li> <li>Statut de votre demande d'admission<br/>et consulter les lettres de décision</li> <li>Vous n'avez pas à répondre à l'offre<br/>d'admission. L'inscription aux cours<br/>confirme votre admission et choix de<br/>programme.</li> <li>Inscription et choix de cours</li> </ul> |
| Université du<br>Québec à Rimouski<br>( <mark>UQAR</mark> )                   | Après avoir rempli votre <u>demande d'admission</u> en ligne,<br>vous recevrez un courriel indiquant votre Identifiant<br>UQAR pour votre <u>Dossier sécurisé en ligne</u> .<br>La preuve de réception de votre demande sera envoyée à<br>l'adresse indiquée dans votre demande d'admission.                                                                                             | <ul> <li>Déposer les pièces requises sous<br/>format numérisé</li> <li>Suivre l'état du traitement de votre<br/>demande en ligne</li> <li>Répondre à l'offre d'admission</li> <li>Inscription aux cours</li> </ul>                                                                                                    |
| Université du<br>Québec à Trois-<br>Rivières ( <u>UQTR</u> )                  | Consultation du lien <u>Suivi de ta demande</u> , qui sert à la<br>fois à créer votre compte pour remplir une demande<br>d'admission et d'en effectuer le suivi.                                                                                                    | <ul> <li>Déposer les pièces requises</li> <li>Statut et décision relative à votre<br/>demande d'admission</li> <li>Répondre à l'offre d'admission</li> <li>Inscription aux cours</li> </ul>                                                                                                    |
| Université du<br>Québec en Abitibi-<br>Témiscamingue<br>( <mark>UQAT</mark> ) | Lorsqu'une décision sera rendue, vous recevrez un avis<br>par courriel qui vous invitera à consulter votre <u>Compte</u><br><u>UQAT.</u>                                                                                                    | <ul> <li>Déposer les documents requis</li> <li>Statut et décision relative à votre<br/>demande d'admission</li> <li>Répondre à l'offre d'admission</li> <li>Inscription et choix de cours</li> </ul>                                                                                                    |
| Université du<br>Québec en<br>Outaouais ( <u>UQO</u> )                        | Réception d'un courriel avec preuve de réception de<br>votre demande d'admission. Lorsqu'une décision sera<br>rendue, vous recevrez un avis, par courriel UQO et/ou<br>courriel personnel et/ou texto, qui vous invitera à<br>consulter <u>Mon dossier étudiant</u> .                                                                                                    | <ul> <li>Déposer les pièces requises</li> <li>Statut et décision relative à votre<br/>demande d'admission</li> <li>Répondre à l'offre d'admission</li> <li>Inscription et choix de cours</li> </ul>                                                                                                    |
| Université <u>Laval</u>                                                       | Le Bureau du registraire vous transmettra, par voie<br>électronique, l'information utile pour faire le suivi de<br>votre dossier de candidature en ligne.<br>Réponse par courriel et accès à votre dossier d'admission<br>dans <u>monPortail</u> .                                                                                                    | <ul> <li>Transmettre des documents numérisés,<br/>lorsque requis</li> <li>Statut de la demande pour chaque<br/>programme demandé</li> <li>Répondre à une offre d'admission</li> <li>Inscription aux cours</li> </ul>                                                                                                    |
| Université <u>Bishop's</u>                                                    | Réception d'un courriel d'accès au <b>Portail myBU</b> incluant votre nom d'utilisateur et votre mot de passe.                                                                                                    | <ul> <li>Télécharger les documents officiels<br/>requis</li> <li>Statut et décision relative à votre<br/>demande d'admission</li> <li>Répondre à l'offre d'admission et payer<br/>le dépôt de confirmation</li> <li>Inscription aux cours</li> </ul>                                                                                                 |
| Université<br><u>Concordia</u>                                                | Réception d'un courriel indiquant le numéro<br>d'identification (matricule étudiant) pour suivre en ligne<br>le dossier d'admission en visitant la page <u>Student</u><br><u>Centre</u> .                                                                                                    | <ul> <li>Télécharger les pièces justificatives<br/>nécessaires</li> <li>Liste des choses à faire</li> </ul>                                                                                                    |

|                             |                                                                                                    | <ul> <li>Statut et décision relative à votre<br/>demande d'admission</li> <li>Répondre à l'offre d'admission</li> <li>Inscription aux cours</li> </ul>                                                                                                    |
|-----------------------------|----------------------------------------------------------------------------------------------------|----------------------------------------------------------------------------------------------------|
| Université <u>McGill</u>    | Réception d'un courriel incluant l'information nécessaire,<br>dont votre matricule McGill, pour accéder à votre compte<br><u>MINERVA</u> .<br>Si vous n'avez pas reçu, dans les 48 heures, un courriel<br>accusant réception de votre demande d'admission,<br>veuillez contacter le <u>Point de service</u> au (514) 398-7878<br>et/ou à <u>futurestudents@mcgill.ca</u> | <ul> <li>Télécharger les pièces requises</li> <li>Remplir les demandes de bourses et<br/>d'aide financière</li> <li>Statut et décision relative à votre<br/>demande d'admission</li> <li>Répondre à l'offre d'admission</li> <li>Inscription aux cours</li> </ul>                                                                                                    |
| Université d' <u>Ottawa</u> | Envoi d'un accusé de réception par courriel dans une<br>semaine suivant votre demande, incluant votre numéro<br>étudiant, votre identifiant uoZone et votre mot de passe,<br>qui vous permettront d'ouvrir une session dans le <u>Portail</u><br><u>étudiant uoZone</u> . (sous Ressources incontournables)                                                              | <ul> <li>Fournir les documents requis</li> <li>Se renseigner sur les équivalences</li> <li>Explorer les possibilités de bourses</li> <li>Statut et décision relative à votre<br/>demande d'admission</li> <li>Répondre à l'offre d'admission</li> <li>Inscription aux cours (vous devez avoir<br/>accepté votre offre d'admission au<br/>moins trois jours ouvrables avant la<br/>date d'inscription attribuée.)</li> </ul> |

Note : L'admission n'est valide que si elle est suivie d'une inscription, à au moins un cours, au trimestre pour lequel la décision d'admission a été prononcée. Veuillez contacter l'université pour un report d'admission à un autre trimestre ou pour toutes autres questions relatives à votre dossier de candidature.